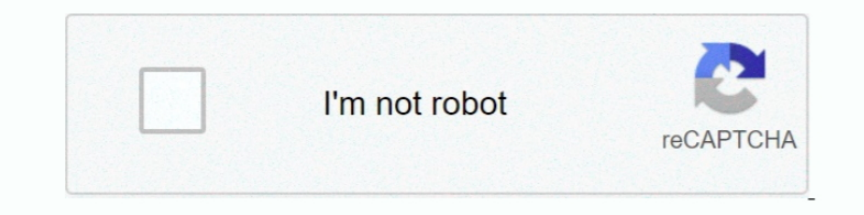

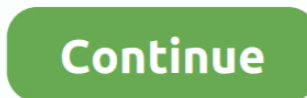

## **Download Migration Assistant Pc To Mac**

Check there's a name in the Computer Name box If not, add one Connect both Macs to an AC power outlet.. For the rest of us, who just want to get up and running as quickly as possible, there's Apple's Migration Assistant.. You can connect USB-C to USBC (or Thunderbolt 3) using a Thunderbolt 3 or USB-C cable, though not the USB-C charging cable that comes with the MacBook Pro.. Using Migration Assistant to transfer files from one Mac to anotherNow you've connected the two Macs together, or used Target Disk mode, you're ready to use Migration Assistant.. And, if you've just come over from the dark side, it will even transfer files from a Windows PC!Preparation for Migration AssistantBefore you do anything else, it's a good idea to backup your old Mac using Apple's Time Machine or another backup application.. Better still, make a bootable clone of the startup disk If something goes wrong with your old Mac's disk during the migration process, you can still migrate from either the Time Machine backup or the clone.. Check there's a name in the Computer Name box If not, add one Connect both Macs to an AC power outlet.. But if there's one thing that takes the edge off the thrill, it's the prospect of transferring files from your old Mac to the new one.

Or, if the old Mac is powered off, boot it while holding the "T" key The old Mac will now mount as a disk volume on the new Mac.. Migration Assistant is a native app that comes with every Apple computer If you want to transfer data from Mac to Mac, you don't have to install the app.. Before you download the app, check the operating system of your Mac This is the best migration software on your Mac, iPhone, and music devices.. Buying a new Mac is hugely exciting https://purplejellyfishhottub tumblr com/post/638499970656419840/dial-up-for-mac.. 0 You can also use Apple's Thunderbolt 3 (USB-C) to Thunderbolt 2 adapter combined with a Thunderbolt 2 cable to connect Thunderbolt 3 to Thunderbolt 2... Transfer your Data – PC Migration Assistant on Windows Buying a new Mac is hugely exciting.. And, if you've just come over from the dark side, it will even transfer files from a Windows PC!Preparation for Migration AssistantBefore you do anything else, it's a good idea to backup your old Mac using Apple's Time Machine or another backup application... To clean your Mac in just a couple of minutes, try using an app like CleanMyMac X.

## migration assistant

migration assistant, migration assistant mac, migration assistant stuck, migration assistant app, migration assistant stuck on starting up, migration assistant stuck on starting up, migration assistant pc to mac, migration assistant taking forever, migration assistant download, migration assistant logging out failed

Setup Assistant and Migration Assistant are both part of macOS Some people, of course, like starting from scratch on a brand new machine.. Clever, huh? If one or both are running macOS El Capitan or earlier, make sure they are both connected to the same WiFi or Ethernet network.. Although using Migration Assistant can be helpful when transferring a large number of files and folders to your new Mac from a Windows-based PC, sometimes this process can be time-consuming (especially if you are just trying to send simple files such as music, photos, and videos or even individual documents).. It has a free version to download Using Migration Assistant is very easy, but there are a few things to check and prepare before you get started.. With that all done, you're ready to start! The next step is to connect the Macs to each other.. If you did, you can skip them Likewise, if you would give these four steps a miss.. The Mac Migration Assistant is very easy, but there are a few things to check and prepare before you get started.

## migration assistant not working

There are number of options for this If both Macs are running macOS Sierra or later, you can just place them next to each other and make sure WiFi is switched on both machines.. On the old MacOpen Migration Assistant from the Utilities folder Click Continue This time, when you see the options for how you want to transfer data, choose: "To another Mac"Click Continue.. It's not just documents, of course, it's applications, settings files, caches and everything else that's involved in setting up your Mac just the way you want it.. This is a major change from previous versions that did not support any third-party accounts.. And any Firewire cable can be used to connect Firewire-to-Firewire Once you've connected the two Macs, go to System Preferences on the old Mac, click Startup Disk and press Target Disk mode then click Restart.. It can also transfer files from a Time Machine backup or an external clone drive.. To connect USB-C to USB-A, you'll need a USB-C to USB-A cable that supports USB 3.. Target Disk mode can be used with Thunderbolt 3 (USB-C), Thunderbolt 2, or FireWire cables.

## migration assistant stuck on starting up

It can also transfer files from a Time Machine backup or an external clone drive.. It's not just documents, of course, it's applications, settings files, caches and everything else that's involved in setting up your Mac just the way you want it... There are number of options for this If both Macs are running macOS Sierra or later, you can just place them next to each other and make sure WiFi is switched on both machines.. Click Continue Choose the first of the three options on the next screen: "From a Mac, Time Machine backup, or startup disk.. TIP: Before backing up and moving files from your Mac, do a full system cleanup There is a good chance some vital files on your drive are corrupted or outdated, filled with system junk etc... Back to the new Mac.... Make sure your old Mac is running OS X Snow Leopard 10 6 8 or later Check that your old Mac is running OS X Snow Leopard 10 6 8 or later Check that your old Mac is running OS X Snow Leopard 10 6 8 or later Check that your old Mac is running OS X Snow Leopard 10 6 8 or later Check that your old Mac is running on the new Mac.... didn't use Target Disk mode to connect the two Macs.. To connect USB-A, you'll need a USB-C to USB-A, you'll need a USB-C to U Macbook Migration From Pc To MacMac Migration Assistant Pc To Macbook ProBy Kacey Kroh, Abshier House. If not, update them Make sure all the applications on your old Mac are up-to-date.. If not, update them Make sure all the applications on your old Mac are up-to-date.. There is a free demo version The full version comes in single user and a family variant with the former costing \$39.. Better still, make a bootable clone of the startup disk If something goes wrong with your old Mac's disk during the migration process, you can still migrate from either the Time Machine backup or the clone.. You can connect USB-C to USB-C to USB-C cable, though not the USB-C cable, though not the USB-C charging cable that comes with the MacBook Pro.. Check that both Macs are running the most up-to-date versions of their operating systems.. Double-click Migration Assistant to launch it Click Continue Choose the first of the three options on the next screen: "From a Mac, Time Machine backup, or startup disk.. But if there's one thing that takes the edge off the thrill, it's the prospect of transferring files from your old Mac to the new one.. The Mac Migration Assistant makes it easy to transfer all your files from one Mac to another. On the new MacGo to the Utilities > Applications Double-click Migration Assistant to launch it. On the new MacDownload Migration Assistant Pc To Mac High SierraGo to the Utilities > Applications. However, if you are going to transfer data from PC to Mac, you have to download and install Windows Migration Assistant.. If you did, you can skip them Likewise, if you wanted to migrate from a Time Machine Backup or cloned drive, you would give these four steps a miss.. 99 while the later costs \$59 99 This software comes with five iExplorer license.. TIP: Before backing up and moving files from your Mac, do a full system cleanup There is a good chance some vital files on your drive are corrupted or outdated, filled with system junk etc.. Target Disk mode can be used with Thunderbolt 2, or FireWire cables.. Using Migration Assistant to transfer files from one Mac to anotherNow you've connected the two Macs together, or used Target Disk mode, you're ready to use Migration Assistant.. "Click Continue The next four steps only apply if you didn't use Target Disk ModeIf, for some reason, you can't connect them wirelessly, you can connect them using a cable and use Target Disk mode.. Or, if the old Mac is powered off, boot it while holding the "T" key The old Mac is powered off, boot it while holding the "T" key The old Mac is powered off. You can also use Apple's Thunderbolt 3 (USB-C) to Thunderbolt 2 adapter combined with a Thunderbolt 2 cable to connect Firewire-to-Firewire Once you've connected the two Macs, go to System Preferences on the old Mac, click Startup Disk and press Target Disk mode then click Restart.. Clever, huh? If one or both are running macOS El Capitan or earlier, make sure they are both connected to the same WiFi or Ethernet network.. Check that both Macs are running the most up-to-date versions of their operating systems.. Target Disk Modelf, for some reason, you can't connect them wirelessly, you can connect them using a cable and use Target Disk mode.. On the old Mac. To clean your Mac in just a couple of minutes, try using an app like CleanMyMac X.. Make sure your old Mac is running OS X Snow Leopard 10 6 8 or later Check that your old Mac is running OS X Snow Leopard 10 6 8 or later Check that Preferences, then the Sharing pane. e10c415e6f